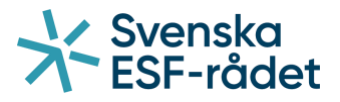

# Handledning för ansökan om utbetalning i Projektrummet+

För företag inom fiskeri- och vattenbrukssektorn

Företag andra än licenshavare som söker stöd inom utlysningen "Brexitjusteringsreserven inriktning kompensationsstöd för andra än licenshavare inom fiskeri- och vattenbrukssektorn för administrativa kostnader" kan använda sig av "Handledning för ansökan om utbetalning i Projektrummet+" som finns på esf.se.

## Länk till Projektrummet+

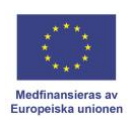

Svenska ESF-rådet Huvudkontoret Besöksadress: Drottninggatan 9, 3 tr Postadress: Box 397, 801 05 Gävle Telefon: 020-33 33 90 Fax: 08-579 171 01 Webbplats: www.esf.se

### Innehåll

| Logga in                        | 3 |
|---------------------------------|---|
| Skapa en ansökan om utbetalning | 4 |
| Allmänt                         | 5 |
| Kostnadsredovisning             | 6 |
| Dokument                        | 7 |
| Skicka in ansökan               | 8 |

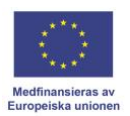

### Logga in

Klicka på denna länk för att komma till Projektrummet+.

Skriv in din e-postadress och ditt lösenord och klicka på "Logga in".

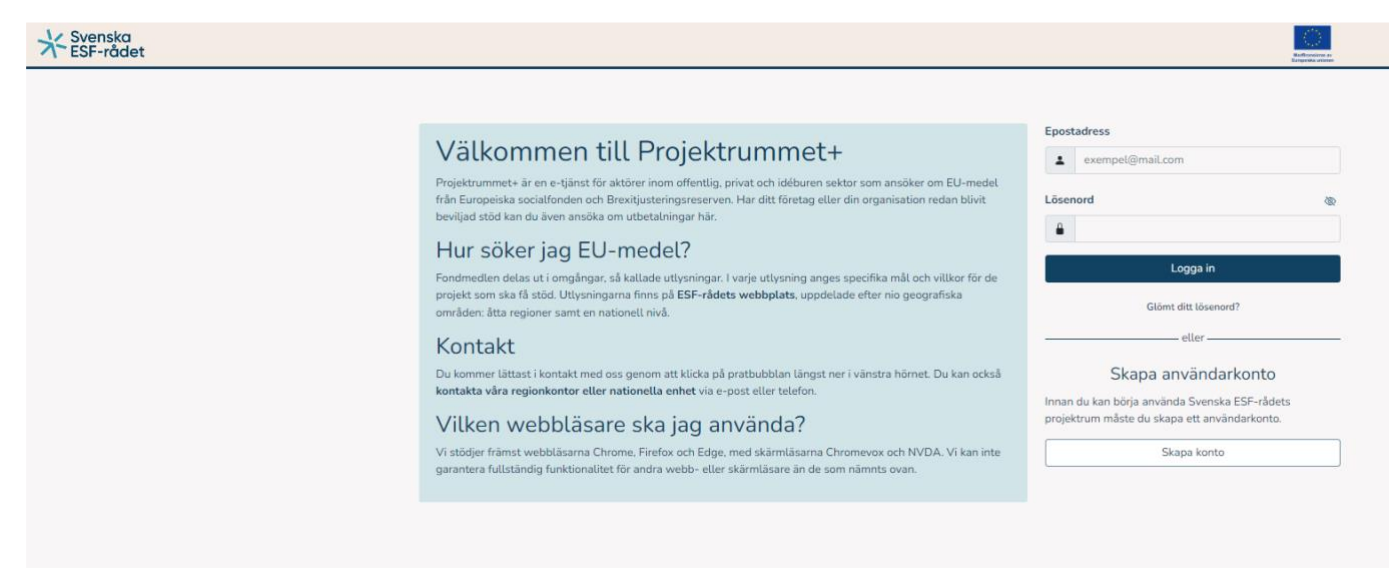

När du loggat in får du ett sms till det mobiltelefonnummer som du angivit när du skapade ditt konto. Fyll i den engångskod som du fått vi sms. Klicka på "Verifiera kod" för att komma vidare.

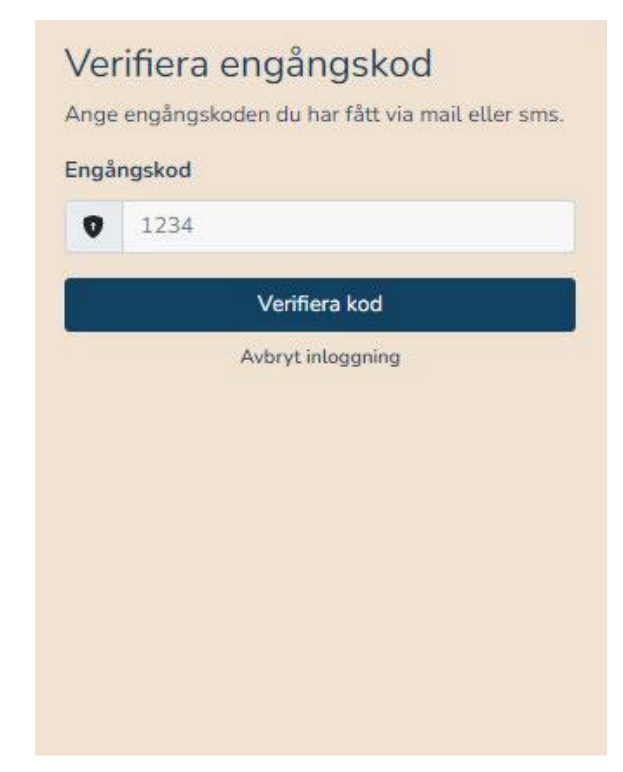

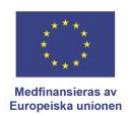

**Skapa en ansökan om utbetalning** Under fliken "Projekt/Ansökningar" hittar ni er/era ansökan/ansökningar.

Klicka på "Ansök om utbetalning".

| Öppna utlysningar Projekt / A |             |                          | nsökningar.     |                  | Hjälpärenden 🖂 0 |                 |  |
|-------------------------------|-------------|--------------------------|-----------------|------------------|------------------|-----------------|--|
|                               | Mi          | na projekt               |                 |                  | Mina ansöknin    | gar             |  |
| Diarienummer 🕼                | Projektnamn | AoU                      | Ärendestatus ↓↑ | Diarienummer 1   | Projektnamn 🕼    | Ärendestatus ↓↑ |  |
| 22-028-S                      |             | Ansök om utbetalning     | Beslutat        | Inga ansökningar |                  |                 |  |
| 22-028-S                      |             | (*) Ansök om utbetalning | Beslutat        |                  |                  |                 |  |

### Klicka på "(saknas)".

| ¥ Svenska ⊤                                                                                                    | EST | •                                                                                                    |                                                                    |                       |                                                              |                                                                                    |                  |                                                                                                    | ÷ | ර Logga ut   | Marthumatives as<br>Englishika avenues |
|----------------------------------------------------------------------------------------------------|-----|----------------------------------------------------------------------------------------------------|--------------------------------------------------------------------|-----------------------|--------------------------------------------------------------|------------------------------------------------------------------------------------|------------------|----------------------------------------------------------------------------------------------------|---|--------------|----------------------------------------|
| Övergripande information<br>Problemformulering<br>Deltagandre äktörer<br>Projektmål.<br>Metod och tillvägagångssätt<br>Kapacitet och kompetens<br>Ekonomi<br>Förankring<br>Kontakter<br>Sammanfattning | D   | Stödärenden<br>Diarienummer: 22-028-5<br>Projektnamn:<br>Utlysningens name: <u>Brositi</u><br>textusive fiske- och vatteni<br>← Föregående sida<br>Utbetalningar | usteringareserven inrikt<br>arukssektorn) omoång 1<br>Nästa sida → | ning mot företag<br>l | Uttysningens<br>Programomir,<br>Ärendestatur<br>Ändrad: 2027 | diarienummer: <u>22-028</u><br>ide/specifikt mål: 1<br># Beslutat<br>- 12-22 14.29 | A<br>A<br>K<br>K | nsvarig ESF-samordnare:<br>nsvarig ESF-ekonom:<br>ontaktpersoner projekt:<br>ontaktpersoner ekonomi: |   |              |                                        |
| Bedomningstragor<br>Dokument                                                                                                    |     | Diarienummer                                                                                                    | Period                                                             | Status                | Ārendetyp                                                    | Ansökt belopp                                                                      | Ankomstdatum     | Utbetalt belopp                                                                                      |   | Beslutsdatum |                                        |
| Kontrollera och skicka<br>Ansökan om utbetalning<br>Utbetälningar<br>Allmänt<br>Kostnadsredovisning<br>Dokument<br>Kontrollera och skicka<br>Hjälpäranden                                              | •   | (saknas)                                                                                                    | 2022-12                                                            | Ny                    | Utbetalning                                                  | 0                                                                                  |                  | 0                                                                                                    |   |              |                                        |

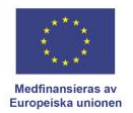

### Allmänt

Besvara frågan "Har redovisad kostnad legat till grund för annat offentligt stöd?".

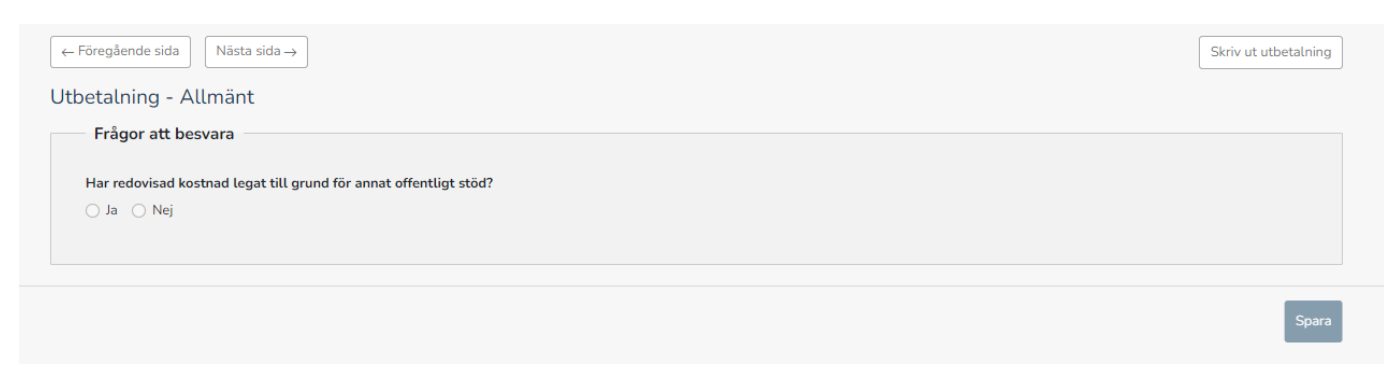

Klicka sedan på spara nere i det högra hörnet. Sedan på knappen "Nästa sida".

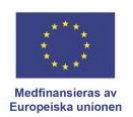

#### Kostnadsredovisning

Under detta avsnitt registreras inkomstbortfallet ni haft under ansökningsperioden. Det är endast möjligt att rapportera det belopp som finns med i ert beslut om stöd. Observera att förfarandet skiljer sig mellan de olika stöden, läs mer om beloppen inom respektive stöd nedan.

Ni får fram rader genom att trycka på "Lägg till rad". Ni raderar rader genom att trycka på papperskorgen i slutet av raden.

#### Övriga kostnader:

# Likviditetsstöd (licenshavare), kompensationsstöd för kvotförlust (licenshavare) & tillfälligt upphörande av fiske (licenshavare):

Ange <u>en</u> signal per rad. Kom ihåg att ange under beskrivning den signal er ansökan om utbetalning avser. Ange det belopp som finns med i ert beslut om stöd.

#### Likviditetsstöd till andra aktörer än licenshavare:

Ange det belopp som finns med i ert beslut om stöd.

Klicka sedan på spara nere i det högra hörnet. Sedan på knappen "Nästa sida".

| ← Föregående sida Nästa sida →    |        |        |         | Skriv ut utbetalning      |
|-----------------------------------|--------|--------|---------|---------------------------|
| Utbetalning - Kostnadsredovisning |        |        |         | Fäll ut alla Fäll in alla |
| BAR                               |        |        |         | 0 kr 🔨                    |
| BAR                               |        |        |         | 0 kr 🔨                    |
| Övriga kostnader - BAR            |        |        |         | 0 kr 🔨                    |
| Beskrivning                       | Belopp | Bilaga | Justera |                           |
| Lägg til rad                      |        |        |         |                           |
| Ansökt stöd                       |        | 0 kr   |         |                           |
| Medfinansiering                   |        | - %    |         |                           |
| Krav på medfinansiering           |        | D %    |         |                           |
|                                   |        |        |         | Spara                     |

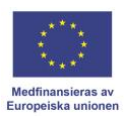

#### Dokument

Under avsnittet dokument ska eventuella obligatoriska bilagor bifogas.

Bilagan "Bekräftelse av ansökan" är alltid obligatorisk och skapas först när ansökan om utbetalning är inskickad. Bekräftelsedokumentet laddas ner, skrivs ut samt undertecknas för hand av behörig/behöriga företrädare. Dokumentet laddas sedan upp som bilaga till ansökan. Signerad ansökan ska laddas upp inom 10 dagar efter att ansökan om utbetalning är inskickad.

# Likviditetsstöd (licenshavare), kompensationsstöd för kvotförlust (licenshavare) & tillfälligt upphörande av fiske (licenshavare):

Ni behöver enbart ladda upp dokumentet "Bekräftelse av ansökan".

#### Likviditetsstöd till andra aktörer än licenshavare:

Ni behöver ladda upp dokumentet "Bekräftelse av ansökan" samt underlag som styrker de uppgifter som ni lämnat i beräkningsmallen.

Klicka på "Lägg till fil" för att ladda upp dokument till ert ärende.

| ← Föregående sida Nästa sida → Utbetalning - Dokument |           |            | Skriv ut utbetalning |
|-------------------------------------------------------|-----------|------------|----------------------|
| Typ av dokument $\downarrow\uparrow$                  | Filnamn 🕼 | Tillagd ↓↑ |                      |
| Dokumentlistan är tom                                 |           |            |                      |
|                                                       |           |            | + Lägg till fil      |

Välj sedan den typ av fil som ska bifogas i rullisten. Klicka sedan på "+ Välj fil" för att välja fil att ladda upp.

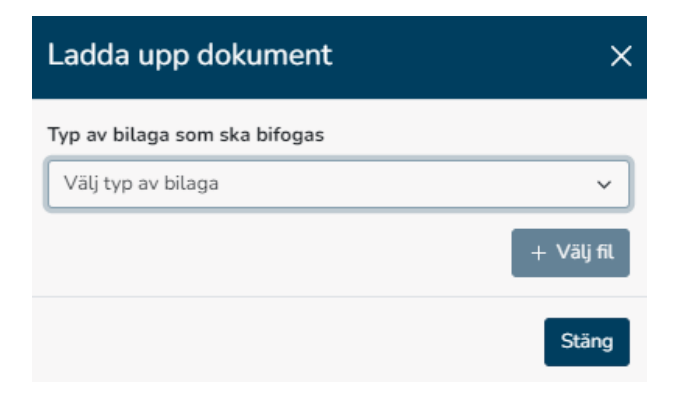

Klicka sedan på spara nere i det högra hörnet. Sedan på knappen "Nästa sida".

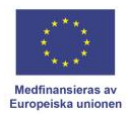

#### Skicka in ansökan

När ni registrerat samtliga kostnader och bifogat samtliga dokument är det dags att skicka in er ansökan om utbetalning.

Klicka på "Kontrollera", om alla fält i ansökan är korrekt ifyllda visas en grön bock, om något fält inte är ifyllt visas ett rött utropstecken. Du kan klicka på den röda texten för att komma direkt till det fält som inte är korrekt ifylld.

| $\leftarrow$ Föregående sida $\bigcirc$ Nästa sida $\rightarrow$ |  |
|------------------------------------------------------------------|--|
| Kontrollera och skicka in ansökan om utbetalning                 |  |
| Kontrollera Skicka in                                            |  |
|                                                                  |  |
|                                                                  |  |

| Kontrollerar avsnittet Allmänt.         Stäng         Kontroller         Kontrollerar avsnittet Allmänt. (1109) Frågan 'Har redovisad kostnad legat till grund för annat' är obligatorisk. | Kontroller                                                                                                    | × |
|----------------------------------------------------------------------------------------------------|----------------------------------------------------------------------------------------------------|---|
| Stäng         Kontroller         () Kontrollerar avsnittet Allmänt. (1109) Frågan 'Har redovisad kostnad legat till grund för annat' är obligatorisk.                                      | ✓ Kontrollerar avsnittet Allmänt.                                                                                    |   |
| Kontroller<br>() Kontrollerar avsnittet Allmänt. (1109) Frågan 'Har redovisad kostnad legat till grund för annat<br>' är obligatorisk.                                                     | Stän                                                                                                    | g |
| () <u>Kontrollerar avsnittet Allmänt. (1109) Frågan 'Har redovisad kostnad legat till grund för annat</u><br>' är obligatorisk.                                                            | Kontroller                                                                                                    | × |
|                                                                                                    | () Kontrollerar avsnittet Allmänt. (1109) Frågan 'Har redovisad kostnad legat till grund för annat' är obligatorisk. |   |

När kontrollen är godkänd, klicka på "Skicka in".

Kom ihåg att underteckna "Bekräftelse av ansökan" och ladda upp i Projektrummet+. Bekräftelsedokumentet laddas ner under avsnittet dokument, skrivs ut samt undertecknas för hand av behörig/behöriga företrädare. Dokumentet laddas sedan upp som bilaga till ansökan under menyfliken "Dokument". Signerad ansökan ska laddas upp inom 10 dagar efter att ansökan är inskickad.

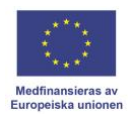